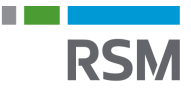

## Autorisation af RSM - Virksomhed

- 1) Gå på www.SKAT.dk
- 2) Vælg i højre hjørne "Log på" og log herefter ind som erhverv med:
  - a) MitID/medarbejdersignatur
  - b) Tastselv-kode fra SKAT
  - c) Direktørens personlige MitID
- 3) I menuen nederste højre hjørne vælges "Profil- og kontaktoplysninger".
- 4) Herefter vælges der i menuen til højre "Rettigheder og adgange til TastSelv".
- 5) Dernæst i menuen til højre vælges "Autoriser revisor m.fl."
- 6) Herunder vælges alle de mulige tilvalg en efter en.
  - a) Vælges f.eks. skattekonto, og tryk herefter på den lille pil til højre for kolonnen.
  - b) Skriv RSMs CVR-nr. 25 49 21 45, og tryk herefter på pilen til højre.
  - c) Tryk gem.
  - d) Denne procedure gentages indtil der ikke er flere mulige tilvalg.

## Autorisér revisor/rådgiver

Logget ind med

Du kan give andre virksomheder lov til at indberette på vegne af din virksomhed i TastSelv Erhverv.

Den virksomhed, du ønsker at autorisere, skal forinden have accepteret at indberette på vegne af klienter. Det gør de ved at tilmelde sig Revisorordningen i TastSelv Erhverv, under Profil, Rettigheder til TastSelv, Revisorordninge Autorisation foretages pr. rettighed, fx Moms. Læs mere om, hvad de enkelte 🌩 rettigheder giver adgang til.

Skemaet indeholder virksomhedens oprettede autorisationer og muligheden for at slette eller oprette nye autorisationer.

Oprettede autorisationer kan ses nederst og du laver nye ved at:

Vælge den rettighed du vil autorisere for og trykke på pilen til højre for listen.
Indtaste ver/se-nummer for den virksomhed, der skal autoriseres, og trykke på pilen til højre for cvr-/se-nummer.
Indtaste verhutel alutdast for autorisationen (autorisation for adgang til virksomhedens "Skatteoplysninger" kan maximalt gælde i fem år)
Tryk på "Gem" for at autorisere

| Fjern | Rettighed                              | CVR-/SE-nr | Firmanavn 🔺                  | Slutdato                            |
|-------|----------------------------------------|------------|------------------------------|-------------------------------------|
|       | Skattekonto - virksomhedsgodkender     | 25492145   | RSM DANMARK STATSAUT REV P/S | 11-11-2023                          |
|       | Moms                                   | 25492145   | RSM DANMARK STATSAUT REV P/S | 31-12-2099                          |
|       | Skatteoplysninger                      | 25492145   | RSM DANMARK STATSAUT REV P/S | 04-04-2022                          |
|       | Skattekonto - kontoejer                | 25492145   | RSM DANMARK STATSAUT REV P/S | 21-10-2023                          |
|       | Se skattekonto                         | 25492145   | RSM DANMARK STATSAUT REV P/S | 11-11-2023                          |
|       | Momsrefusion                           | 25492145   | RSM DANMARK STATSAUT REV P/S | 31-12-2099                          |
|       | Selvangivelse selskaber m.fl.          | 25492145   | RSM DANMARK STATSAUT REV P/S | 31-12-2099                          |
|       | Registreringsbevis                     | 25492145   | RSM DANMARK STATSAUT REV P/S | 31-12-2099                          |
|       | eIndkomst                              | 25492145   | RSM DANMARK STATSAUT REV P/S | 12-03-2117                          |
|       | Importspecifikation                    | 25492145   | RSM DANMARK STATSAUT REV P/S | 31-12-2099                          |
|       | *                                      | *          |                              | *                                   |
|       | AEO: Ansøge om bevilling og rettel 💙 > | >          |                              |                                     |
|       |                                        |            |                              | ◀ Forrige 1 <u>2</u> <u>Næste</u> ► |
|       |                                        |            |                              | Slet autorisation Gem Fortryd       |